# ONT, Huawei HG8245 GPON Terminal, SIP, APC

# คู่มือการใช้งาน

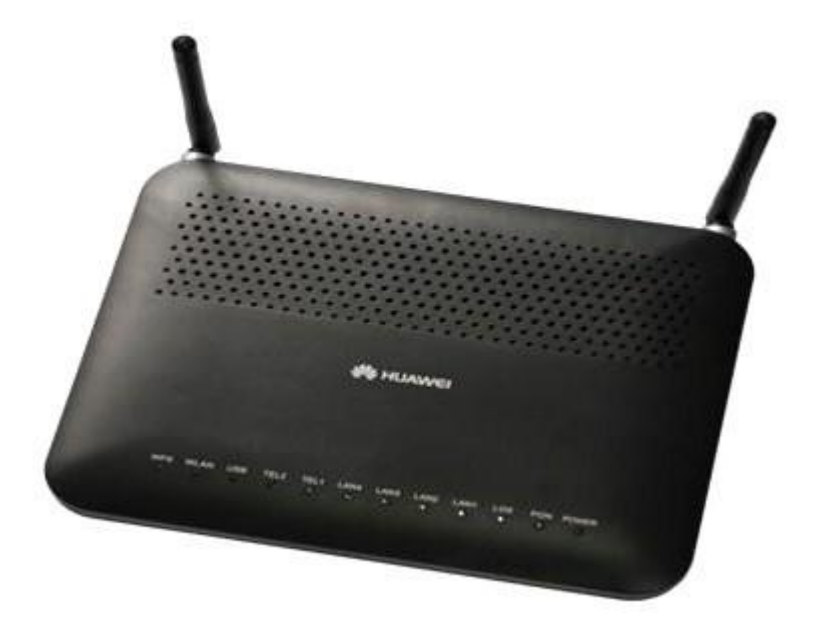

# สถานะไฟบน Router

| WPS | WLAN | USB | TFL2 | TEI 1 | I AN4 | I AN3 | 1 4 1 2 | 109 | PON | POWE |
|-----|------|-----|------|-------|-------|-------|---------|-----|-----|------|
| 0   | •    |     |      | •     |       |       |         | 0   | PON | POWE |

| หมายเลข | ชื่อสัญลักษณ์ | สถานะไฟ                            | ความหมายคือ                                      |  |  |
|---------|---------------|------------------------------------|--------------------------------------------------|--|--|
|         |               | เขียว/ติดค้าง                      | อุปกรณ์เปิดการทำงาน                              |  |  |
| 1       | POWER         | ส้ม/ติดค้าง                        | ้อุปกรณ์เปิดการทำงานโดยใช้ไฟจาก Battery<br>สำรอง |  |  |
|         |               | ไม่ติด                             | อุปกรณ์ปิดการทำงาน                               |  |  |
| 2       | PON           | ตรวจสอ                             | บบความหมายได้ที่ตารางด้านล่าง                    |  |  |
| 3       | LOS           | ตรวจสอบความหมายได้ที่ตารางด้านล่าง |                                                  |  |  |
|         | LAN           | ติดค้าง                            | การเชื่อมต่อทาง Ethernct เป็นปกดิ                |  |  |
| 4       |               | ติดกระพริบ                         | มีการ รับ-ส่ง ข้อมูลทาง Port Ethenct             |  |  |
|         |               | ไม่ติด                             | ไม่มีการเชื่อมต่อที่ Port Ethenct                |  |  |
|         |               | ติดค้าง                            | มีการเปิดการใช้งานฟังก์ชั่น Wireless             |  |  |
| 5       | WLAN          | ติดกระพริบ                         | มีการรับส่งข้อมูลผ่านทาง Wireless                |  |  |
|         |               | ไม่ติด                             | ปิดการทำงานฟังก์ชั่น Wireless                    |  |  |
| 6       | WPS           | ไฟจะดับตลอด(ทดส                    | สอบแล้วไม่สามารถทำงานได้ใน Firnware นี้)         |  |  |

| สถานะ  | สถาเ    | เะไฟ    | ความหมายคือ                                                              |  |  |
|--------|---------|---------|--------------------------------------------------------------------------|--|--|
| แบบที่ | PON     | LOS     |                                                                          |  |  |
| 1      | ไม่ติด  | ไม่ดิด  | OLT ปิดการเชื่อมต่อกับ ONT                                               |  |  |
| 2      | กระพริบ | ไม่ติด  | ONT กำลังพยายามสร้าง Connection ไปที่<br>OLT                             |  |  |
| 3      | ค้าง    | ไม่ดิด  | ONT เชื่อมต่อไปที่ OLT ได้แล้ว                                           |  |  |
| 4      | ไม่ติด  | กระพริบ | ค่า Rx Power ของ ONT มีค่าต่ำกว่าค่า<br>ความไวในการรับสัญญาณของตัวรับแสง |  |  |
| 5      | กระพริบ | กระพริบ | OLT ตรวจพบว่า ONT ที่ Connect เข้ามา<br>ไม่ถูกต้อง                       |  |  |

#### ตรวจสอบ Version Firmware ONU

- เช็ค IP-Address

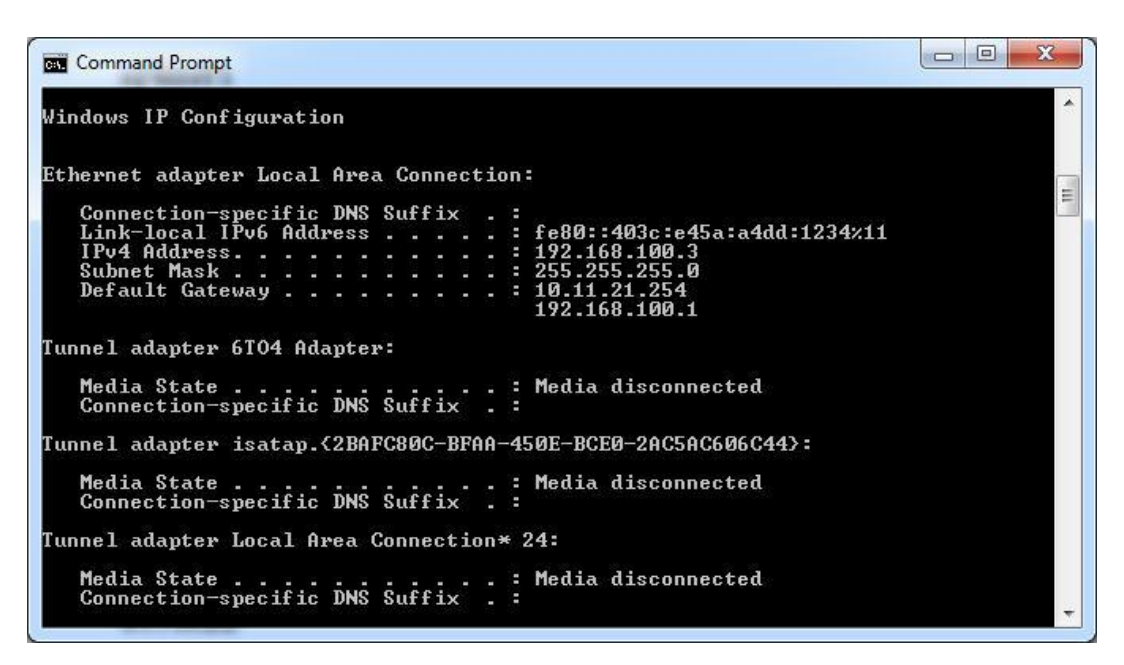

- เปิด Web Browser และใส่ IP Gateway ของ ONU IP Address : 192.168.100.1

Username = telecomadmin Password = admintelecom

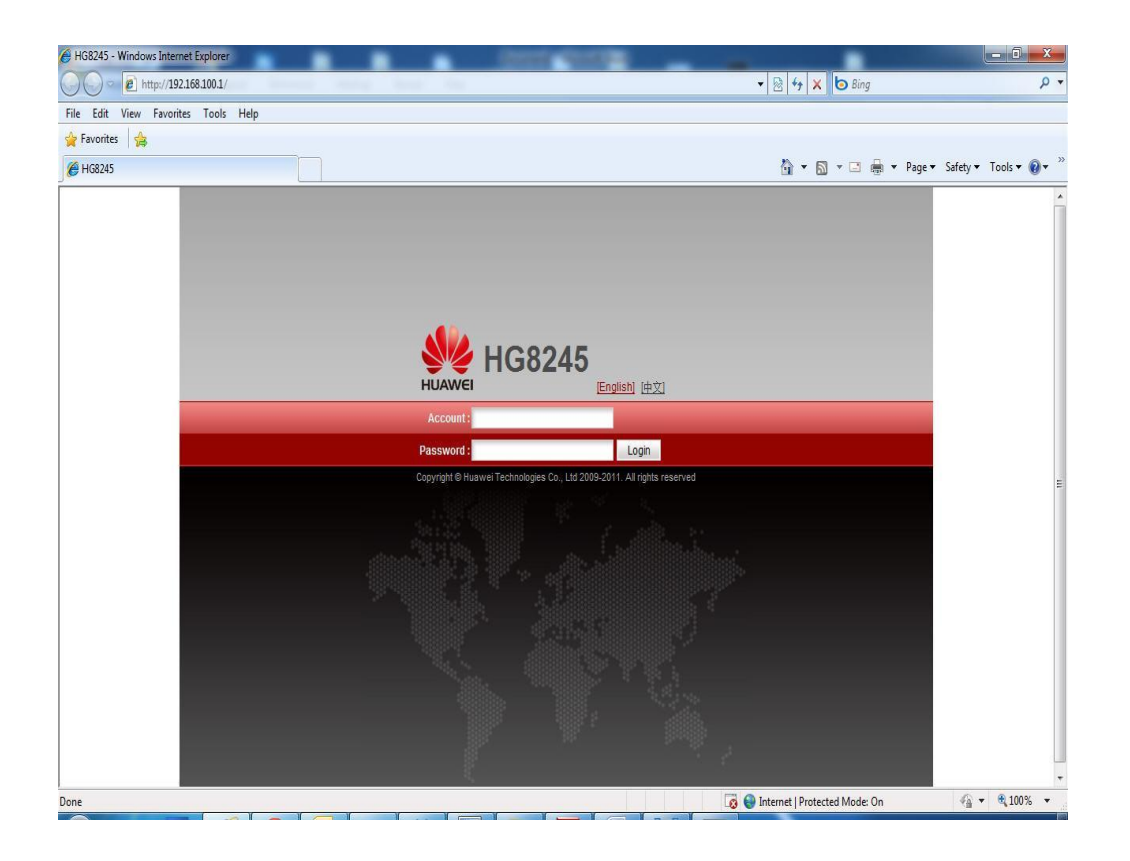

# - ข้อมูลของอุปกรณ์ ONU

เลือก Status > Device Information

| HG82                 | 45                                   | Logout                                                     |
|----------------------|--------------------------------------|------------------------------------------------------------|
| HUAWEI Status        | WAN LAN WLAN Security F              | toute Forward Rules Network Application Voice System Tools |
| WAN Information      | Status > Device Information          |                                                            |
| VoIP Information     |                                      |                                                            |
| WLAN Information     | On this page, you can query the basi | information about the terminal.                            |
| Eth Port Information |                                      |                                                            |
| DHCP Information     | Product Name:                        | HG8245                                                     |
| Optical Information  | Description:                         | EchoLife HG8245 GPON Terminal (CLASS B+)                   |
| Battery Information  | Serial Number:                       | 48575443C8C0960C                                           |
| Device Information   | Hardware Version:                    | 130D4600                                                   |
| Remote Manage        | Software Version:                    | V1R003C00S105                                              |
|                      | ONT Registration Status:             | O1 (Initial state)                                         |
|                      | ONT ID:                              | 255                                                        |
|                      |                                      |                                                            |
|                      |                                      |                                                            |
|                      |                                      |                                                            |
|                      |                                      |                                                            |
|                      |                                      |                                                            |
|                      |                                      |                                                            |
|                      |                                      |                                                            |
|                      |                                      |                                                            |
|                      | M. Convright @ Huawei Technolog      | ies Co. 1 th 2009-2011 All rights reserved                 |

# การ Setup ONU HG8245

แบ่งออกเป็น 3 service ได้แก่

- 1. สำหรับใช้งานอินเตอร์เน็ต
- สำหรับใช้งาน Voice (Eth,IP Host)
  สำหรับใช้งาน IPTV

#### 1. สำหรับใช้งานอินเตอร์เน็ต

1.1 เลือก WAN

|                   | HG82   | 45  |                       |                             |                              |                          |                                          |                                                   |              |            | Logout   |
|-------------------|--------|-----|-----------------------|-----------------------------|------------------------------|--------------------------|------------------------------------------|---------------------------------------------------|--------------|------------|----------|
| HUAWEI            | Status | WAN | LAN                   | WLAN                        | Security                     | Route                    | Forward Rules                            | Network Application                               | Voice        | System T   | ools     |
| WAN Configuration |        | WAN | > WAN C               | onfiguratior                | ı                            |                          |                                          |                                                   |              |            |          |
|                   |        |     | On this p<br>the uppe | age, you ca<br>r-layer netw | n configure V<br>ork equipme | VAN param<br>nt, and the | eters. The ONT hom<br>parameters must be | ne gateway uses the WAN<br>e consistent for both. | interface to | ) communic | ate with |
|                   |        |     |                       |                             |                              |                          |                                          |                                                   |              | New        | Delete   |
|                   |        |     |                       | Connec                      | ction Name                   |                          | VLAN/Prior                               | ity                                               | IP Acquisit  | ion Mode   |          |
|                   |        | -   |                       |                             | -                            |                          | -                                        |                                                   | -            |            |          |
|                   |        |     |                       | anviatt @ U                 | ununi Tacho                  |                          | 14 2000 2011 4                           | richte recound                                    |              |            |          |

#### เลือก WAN > New

|                   | <br>                                                |                                             |                                                                       |                                                |
|-------------------|-----------------------------------------------------|---------------------------------------------|-----------------------------------------------------------------------|------------------------------------------------|
| IAN Configuration | WAN > WAN Configuration                             |                                             |                                                                       |                                                |
|                   | On this page, you can co<br>the upper-layer network | onfigure WAN parame<br>equipment, and the p | ters. The ONT home gateway uses<br>arameters must be consistent for I | the WAN interface to communicate with<br>ooth. |
|                   |                                                     |                                             |                                                                       | New Delet                                      |
|                   | Connect                                             | ion Name                                    | VLAN/Priority                                                         | IP Acquisition Mode                            |
|                   | Enable WAN Connection:                              | E                                           |                                                                       | 0                                              |
|                   | Enable WAIN Connection.                             | Dutt                                        |                                                                       |                                                |
|                   | Mode.                                               | Route                                       |                                                                       |                                                |
|                   | Service List                                        | TRU69                                       |                                                                       |                                                |
|                   | Enable VLAN.                                        |                                             | *** ****                                                              |                                                |
|                   | VLAN ID.                                            | 1                                           | (1-4094)                                                              |                                                |
|                   | 802. ip.                                            |                                             |                                                                       |                                                |
|                   | IP Acquisition mode.                                | OHUP O                                      | Static O PPPOE                                                        |                                                |
|                   | MIU                                                 | 1500                                        | (1-1540)                                                              |                                                |
|                   | vendor ID.                                          |                                             | (The vendor ID must b                                                 | e u-63 characters in length. )                 |
|                   |                                                     | Apply Cance                                 | 91                                                                    |                                                |

# 1.2 ใส่ Parameter ต่างๆ ดังนี้

| Enable WAN Connection: |                 |                  |
|------------------------|-----------------|------------------|
| Mode:                  | Route           | •                |
| Service List:          | INTERNET        | *                |
| Enable VLAN:           |                 |                  |
| VLAN ID:               | 33              | *(1-4094)        |
| 802.1p:                | 0               | •                |
| MultiCast VLAN ID:     | 1               | (1-4094)         |
| IP Acquisition Mode:   | O DHCP O Static | PPPoE            |
| MRU                    | 1492            | (1-1540)         |
| Enable NAT:            |                 |                  |
| User Name:             | test@3bb        | (1-63)Characters |
| Password:              |                 | (1-63)Characters |
| Dial Method:           | Auto            | •                |
| Binding options:       | LAN1 LAN2       |                  |
|                        | Apply Cancel    |                  |

## ด้วอย่างการ Setup สำหรับใช้งานอินเตอร์เน็ต 4 Port

| HUAWEI St        | atus WAN LAN WLAN       | Security Route For            | ward Rules Network Applic         | ation Voice System Tools            |  |  |
|------------------|-------------------------|-------------------------------|-----------------------------------|-------------------------------------|--|--|
| AN Configuration | WAN > WAN Configuration | n                             |                                   |                                     |  |  |
|                  | On this page, you c     | an configure WAN parameters.  | The ONT home gateway uses th      | e WAN interface to communicate with |  |  |
|                  | the upper-layer net     | work equipment, and the param | neters must be consistent for bot | h.                                  |  |  |
|                  |                         |                               |                                   | New Delet                           |  |  |
|                  |                         | Connection Name               | VLAN/Priority                     | IP Acquisition Mode                 |  |  |
|                  | 1                       | INTERNET_R_VID_33             | 33/0                              | PPPoE                               |  |  |
|                  | Enable WAN Connect      | ion:                          |                                   |                                     |  |  |
|                  | Mode:                   | Route                         | ×                                 |                                     |  |  |
|                  | Service List            | INTERNET                      | INTERNET                          |                                     |  |  |
|                  | Enable VLAN:            | V                             |                                   |                                     |  |  |
|                  | VLAN ID:                | 33                            | *(1-4094)                         |                                     |  |  |
|                  | 802.1p:                 | 0                             | T                                 |                                     |  |  |
|                  | MultiCast VLAN ID:      |                               | (1-4094)                          |                                     |  |  |
|                  | IP Acquisition Mode:    | O DHCP O Stat                 | iic 💿 PPPoE                       |                                     |  |  |
|                  | MRU                     | 1492                          | (1-1540)                          |                                     |  |  |
|                  | Enable NAT:             |                               |                                   |                                     |  |  |
|                  | User Name:              | test@3bb                      | (1-63)Characters                  |                                     |  |  |
|                  | Password:               |                               | (1-63)Characters                  |                                     |  |  |
|                  | Dial Method:            | Auto                          |                                   |                                     |  |  |
|                  | Binding options:        | 🗹 LAN1 🔍                      | LAN2 🗹 LAN3 📝                     | LAN4                                |  |  |
|                  |                         | SSID1                         | SSID2 SSID3                       | SSID4                               |  |  |

#### 2. สำหรับใช้งาน Voice

# 2.1 ผ่าน Port IP Host (TEL1,TEL2)

#### 2.1.1 เลือก WAN > New

|                   | <b>HG82</b>                                                                                                    | 245        |                  |              |            |             |                           | Logo             |               |          |
|-------------------|----------------------------------------------------------------------------------------------------|------------|------------------|--------------|------------|-------------|---------------------------|------------------|---------------|----------|
| HUAWEI            | Status                                                                                                    | WAN LAN    | WLAN             | Security     | Route      | Forward R   | iles Network Applicat     | ion Voice        | System T      | ools     |
| /AN Configuration |                                                                                                    | WAN > WAN  | Configuratio     | n            |            |             |                           |                  |               |          |
|                   | On this page, you can configure WAN parameters. The ONT home gateway uses the WAN interface the upper-layer network equipment, and the parameters must be consistent for both. |            |                  |              |            |             |                           |                  |               | ate with |
|                   |                                                                                                    |            |                  |              |            |             |                           |                  | New           | Delete   |
|                   |                                                                                                    |            |                  | Connection I | Name       |             | VLAN/Priority             | IP Acq           | uisition Mode | e        |
|                   |                                                                                                    | ٥          | 1_               | INTERNET_R   | R_VID_33   |             | 33/0                      |                  | PPPoE         |          |
|                   |                                                                                                    | Enable W   | -<br>AN Connecti | on: 🔳        |            |             | -                         | -                |               |          |
|                   |                                                                                                    | Mode:      |                  | Ro           | iute       | T           |                           |                  |               |          |
|                   |                                                                                                    | Service Li | st               | TR           | 069        | •           | •                         |                  |               |          |
|                   |                                                                                                    | Enable VI  | .an:             | V            |            |             |                           |                  |               |          |
|                   |                                                                                                    | VLAN ID:   |                  | 1            |            | *(1-4094)   |                           |                  |               |          |
|                   |                                                                                                    | 802.1p:    |                  | 0            |            |             |                           |                  |               |          |
|                   |                                                                                                    | IP Acquis  | tion Mode:       | 0            | DHCP (     | 🛛 Static 🔘  | PPP0E                     |                  |               |          |
|                   |                                                                                                    | MTU        |                  | 150          | 00         |             | 1-1540)                   |                  |               |          |
|                   |                                                                                                    | Vendor ID  | ţ                |              |            |             | The vendor ID must be 0–1 | 53 characters ir | n length. )   |          |
|                   |                                                                                                    |            |                  | Ap           | oply Can   | cel         |                           |                  |               |          |
|                   |                                                                                                    |            |                  |              |            |             |                           |                  |               |          |
|                   |                                                                                                    | dia 1      | Converight @ 1   | luowai Tacha | alaging Or | 114 0000 00 | 11 All rights resourced   |                  |               |          |

## 2.1.2 ใส่ Parameter ต่างๆ ดังนี้

| Enable WAN Connection: |                         |
|------------------------|-------------------------|
| Mode:                  | Route                   |
| Service List:          | VOIP                    |
| Enable VLAN:           |                         |
| VLAN ID:               | 2991 *(1-4094)          |
| 802.1p:                | 0                       |
| IP Acquisition Mode:   | O DHCP 💿 Static O PPPoE |
| MTU                    | 1500 (1-1540)           |
| IP Address:            | 10.141.3.221 *          |
| Subnet Mask:           | 255.255.255.0 *         |
| Default Gateway:       | 10.141.3.1 *            |
| Primary DNS Server:    |                         |
| Secondary DNS Server:  |                         |

#### 2.2 ผ่าน Port Eth

# 2.2.1 ใส่ Parameter ต่างๆ ดังนี้

| Enable WAN Connection: |                                                                                                  |
|------------------------|--------------------------------------------------------------------------------------------------|
| Mode:                  | Bridge                                                                                           |
| Service List:          | OTHER                                                                                            |
| Enable VLAN:           |                                                                                                  |
| VLAN ID:               | 50 *(1-4094)                                                                                     |
| 802.1p:                | 0                                                                                                |
| MultiCast VLAN ID:     | (1-4094)                                                                                         |
| Bridge Type:           | IP_Bridged                                                                                       |
| Binding options:       | □ LAN1      □ LAN2      □ LAN3      ☑ LAN4        □ SSID1      □ SSID2      □ SSID3      □ SSID4 |
|                        | Apply Cancel                                                                                     |

## ตัวอย่างการ Setup สำหรับใช้งาน Voice ผ่าน Port IP Host (TEL1,TEL2)

| HUAWEI           | Status V              | VAN LA                  | N WLAN                                | Security Route                                    | Forward Rule                    | s Network Application                                | on Voice System Tools            |
|------------------|-----------------------|-------------------------|---------------------------------------|---------------------------------------------------|---------------------------------|------------------------------------------------------|----------------------------------|
| AN Configuration |                       | WAN > WA                | N Configuration                       |                                                   |                                 |                                                      |                                  |
|                  |                       | On the u                | iis page, you can<br>pper-layer netwo | configure WAN paramet<br>rk equipment, and the pa | ers. The ONT f<br>arameters mus | nome gateway uses the V<br>t be consistent for both. | VAN interface to communicate wit |
|                  |                       |                         |                                       |                                                   |                                 |                                                      | New Dele                         |
|                  |                       |                         | С                                     | Connection Name                                   |                                 | VLAN/Priority                                        | IP Acquisition Mode              |
|                  |                       |                         | 2_\                                   | VOIP_R_VID_2991                                   |                                 | 2991/0                                               | Static                           |
|                  |                       |                         | 1_IN                                  | TERNET_R_VID_33                                   |                                 | 33/0                                                 | PPP <sub>0</sub> E               |
|                  |                       | Enable                  | WAN Connection                        | n: 🔍                                              |                                 |                                                      |                                  |
|                  | Mode:<br>Service List |                         |                                       | Route                                             | •                               |                                                      |                                  |
|                  |                       |                         | VOIP                                  | v                                                 |                                 |                                                      |                                  |
|                  |                       | Enable VLAN<br>VLAN ID: |                                       |                                                   |                                 |                                                      |                                  |
|                  |                       |                         |                                       | 2991                                              | *(1                             | -4094)                                               |                                  |
|                  | 8                     | 802.1p                  |                                       | 0                                                 | •                               |                                                      |                                  |
|                  |                       | IP Acqu                 | isition Mode:                         | O DHCP ()                                         | Static 🔘 PP                     | PoE                                                  |                                  |
|                  |                       | MTU                     |                                       | 1500                                              | (1-                             | 1540)                                                |                                  |
|                  |                       | IP Addr                 | ess:                                  | 10.141.3.221                                      | ×                               | 2                                                    |                                  |
|                  |                       | Subnet                  | Mask:                                 | 255.255.255.0                                     | *                               |                                                      |                                  |
|                  |                       | Default                 | Gateway:                              | 10.141.3.1                                        | *                               |                                                      |                                  |
|                  |                       | Primary                 | DNS Server:                           |                                                   |                                 |                                                      |                                  |
|                  |                       | Second                  | ary DNS Server:                       |                                                   |                                 |                                                      |                                  |

# ตัวอย่างการ Setup สำหรับใช้งาน Voice ผ่าน Port Eth

|                   | HG824    | 5                 |                                 |                              |                           |                                  |                                     |                           |           |             | Log      |
|-------------------|----------|-------------------|---------------------------------|------------------------------|---------------------------|----------------------------------|-------------------------------------|---------------------------|-----------|-------------|----------|
| HUAWEI            | Status W | AN LAN            | WLAN                            | Security                     | Route                     | Forward Rul                      | es Network                          | Application               | Voice     | System T    | lools    |
| WAN Configuration |          | wan > wan         | Configuratio                    | in                           |                           |                                  |                                     |                           |           |             |          |
|                   |          | On this<br>the up | s page, you c<br>per-layer netv | an configure<br>work equipme | WAN parar<br>ent, and the | neters. The ONT<br>parameters mu | home gateway i<br>ist be consistent | uses the WAN<br>for both. | interface | to communic | ate with |
|                   |          |                   |                                 |                              |                           |                                  |                                     |                           |           | New         | Delete   |
|                   |          |                   |                                 | Connection                   | ction Name                |                                  | VLAN/Priority                       |                           | IP Acc    | e           |          |
|                   |          |                   | 2                               | 2_VOIP_R_VI                  | D_2991                    |                                  | 2991/0                              |                           |           | Static      |          |
|                   |          |                   | 3                               | 3_OTHER_B                    | _VID_50                   |                                  | 50/0                                |                           |           | -           |          |
|                   |          |                   | 1_                              | INTERNET_F                   | R_VID_33                  |                                  | 33/0                                |                           |           | PPP0E       |          |
|                   |          | Enable V          | VAN Connecti                    | ion: 🛛 🔽                     |                           |                                  |                                     |                           |           |             |          |
|                   |          | Mode:             |                                 | Br                           | idge                      | ×                                |                                     |                           |           |             |          |
|                   |          | Service L         | .ist:                           | 0                            | THER                      | *                                |                                     |                           |           |             |          |
|                   |          | Enable V          | L <mark>AN:</mark>              | V                            |                           |                                  |                                     |                           |           |             |          |
|                   |          | VLAN ID:          |                                 | 50                           |                           | *                                | (1-4094)                            |                           |           |             |          |
|                   |          | 802.1p:           |                                 | 0                            |                           | •                                |                                     |                           |           |             |          |
|                   |          | MultiCas          | t VLAN ID:                      |                              |                           | (1                               | -4094)                              |                           |           |             |          |
|                   |          | Bridge T          | /pe:                            | IP                           | _Bridged                  | T                                |                                     |                           |           |             |          |
|                   |          | Binding (         | options:                        | E                            | LAN1<br>SSID1             | LAN2 SSID2                       | LAN3                                | ☑ LAN4<br>□ SSID4         |           |             |          |
|                   |          |                   |                                 | ۵                            | nnly Car                  | ncel                             |                                     |                           |           |             |          |
|                   |          |                   | Convright@L                     |                              |                           | o 1 td 2000.201                  | 1 All rights roco                   | nod                       |           |             |          |

#### 3. สำหรับใช้งาน IPTV

#### 3.1 เลือก WAN > New

| WAN > WA | N Configuration<br>N Configuration<br>is page, you can con<br>pper-layer network e<br>Conn<br>2_VO<br>1_INTER | figure WAN parameter<br>quipment, and the para<br>ection Name<br>IP_R_VID_50<br>RNET_R_VID_33    | s. The ONT home gateway uses<br>meters must be consistent for b<br>VLAN/Priority<br>50/0                                                                   | the WAN interface to communicate with<br>oth.<br>New Delet<br>IP Acquisition Mode<br>Static                                                                                                    |  |  |  |  |
|----------|----------------------------------------------------------------------------------------------------|--------------------------------------------------------------------------------------------------|----------------------------------------------------------------------------------------------------|----------------------------------------------------------------------------------------------------|--|--|--|--|
| WAN > WA | N Configuration<br>lis page, you can con<br>pper-layer network e<br>Conn<br>2_VO<br>1_INTER                   | figure WAN parameter<br>quipment, and the para<br>ection Name<br>IP_R_VID_50<br>RNET_R_VID_33    | s. The ONT home gateway uses<br>meters must be consistent for be<br>VLAN/Priority<br>50/0                                                                  | the WAN interface to communicate with<br>oth.<br>New Delet<br>IP Acquisition Mode<br>Static                                                                                                    |  |  |  |  |
| On the u | iis page, you can con<br>pper-layer network e<br>Conn<br>2_VO<br>1_INTER                                      | figure WAN parameter:<br>quipment, and the para<br>ection Name<br>IP_R_VID_50<br>RNET_R_VID_33   | s. The ONT home gateway uses<br>meters must be consistent for b<br>VLAN/Priority<br>50/0                                                                   | the WAN interface to communicate with<br>oth.<br>New Delet<br>IP Acquisition Mode<br>Static                                                                                                    |  |  |  |  |
|          | Conn<br>2_VO<br>1_INTER                                                                                       | ection Name<br>IP_R_VID_50<br>INET_R_VID_33                                                      | VLAN/Priority<br>50/0                                                                                                    | New Delet<br>IP Acquisition Mode<br>Static                                                                                                    |  |  |  |  |
|          | Conn<br>2_VO<br>1_INTER                                                                                       | ection Name<br>IP_R_VID_50<br>INET_R_VID_33                                                      | VLAN/Priority<br>50/0                                                                                                    | IP Acquisition Mode<br>Static                                                                                                    |  |  |  |  |
|          | 2_VO<br>1_INTER                                                                                               | IP_R_VID_50<br>RNET_R_VID_33                                                                     | 50/0                                                                                                    | Static                                                                                                    |  |  |  |  |
|          | 1_INTER                                                                                                    | NET_R_VID_33                                                                                     |                                                                                                    | Static                                                                                                    |  |  |  |  |
|          |                                                                                                    |                                                                                                  | 33/0                                                                                                    | PPPoE                                                                                                    |  |  |  |  |
|          |                                                                                                    |                                                                                                  |                                                                                                    |                                                                                                    |  |  |  |  |
| Enable   | WAN Connection:                                                                                               |                                                                                                  |                                                                                                    |                                                                                                    |  |  |  |  |
| Mode:    |                                                                                                    | Route                                                                                            | •                                                                                                    |                                                                                                    |  |  |  |  |
| Service  | List:                                                                                                    | TR069                                                                                            |                                                                                                    |                                                                                                    |  |  |  |  |
| Enable   | VLAN:                                                                                                    | V                                                                                                |                                                                                                    |                                                                                                    |  |  |  |  |
| VLAN I   | <b>)</b> :                                                                                                    | 1                                                                                                | *(1-4094)                                                                                                    |                                                                                                    |  |  |  |  |
| 802.1p   |                                                                                                    | 0                                                                                                | •                                                                                                    |                                                                                                    |  |  |  |  |
| IP Acqu  | is <mark>it</mark> ion Mode:                                                                                  | DHCP   St                                                                                        | atic O PPPoE                                                                                                    |                                                                                                    |  |  |  |  |
| MTU      |                                                                                                    | 1500                                                                                             | (1-1540)                                                                                                    |                                                                                                    |  |  |  |  |
| Vendor   | ID:                                                                                                    | (The vendor ID must be 0–63 characters in length. )                                              |                                                                                                    |                                                                                                    |  |  |  |  |
|          |                                                                                                    | Apply Cancel                                                                                     |                                                                                                    |                                                                                                    |  |  |  |  |
|          | Service<br>Enable<br>VLAN ID<br>802.1p:<br>IP Acqu<br>MTU<br>Vendor                                           | Service List<br>Enable VLAN:<br>VLAN ID:<br>802.1p:<br>IP Acquisition Mode:<br>MTU<br>Vendor ID: | Involue  Involue    Service List.  TR069    Enable VLAN:  I    VLAN ID:  1    802.1p:  0    IP Acquisition Mode:  IP DHCP IS    MTU  1500    Vendor ID:  I | Induce    Induce      Service List.    TR069      Enable VLAN:    Image: Content of the service of the service of the ser |  |  |  |  |

# 3.2 ใส่ Parameter ต่างๆ ดังนี้

| Enable WAN Connection: |                                                    |
|------------------------|----------------------------------------------------|
| Mode:                  | Bridge                                             |
| Service List:          | IPTV 💌                                             |
| Enable VLAN:           |                                                    |
| VLAN ID:               | 36 *(1-4094)                                       |
| 802.1p:                | 0                                                  |
| MultiCast VLAN ID:     | 52 (1-4094)                                        |
| Bridge Type:           | IP_Bridged                                         |
| Binding options:       | LAN1  LAN2  LAN3  LAN4  SSID1  SSID2  SSID3  SSID4 |

# ตัวอย่างการ Setup สำหรับใช้งาน IPTV

| HG8245 |                  |                                                                                                    |                                                                                                    |                                                                                                    |                                                                                                    |                                                                                                    |                                                                                                    |                                                                                                    | Lo                                                                                                    |  |
|--------|------------------|----------------------------------------------------------------------------------------------------|----------------------------------------------------------------------------------------------------|----------------------------------------------------------------------------------------------------|----------------------------------------------------------------------------------------------------|----------------------------------------------------------------------------------------------------|----------------------------------------------------------------------------------------------------|----------------------------------------------------------------------------------------------------|----------------------------------------------------------------------------------------------------|--|
| Status | WAN LA           | WLAN                                                                                                    | Security                                                                                                    | Route                                                                                                    | Forward Rul                                                                                                    | es Network                                                                                                    | Application                                                                                                    | Voice                                                                                                    | System Tools                                                                                                    |  |
| 1      | WAN > WAI        | V Configuratio                                                                                                    | n                                                                                                    |                                                                                                    |                                                                                                    |                                                                                                    |                                                                                                    |                                                                                                    |                                                                                                    |  |
|        | On thi<br>the up | s page, you c<br>oper-layer netv                                                                                               | an configure \<br>work equipme                                                                                                    | WAN parar<br>ent, and the                                                                                                    | neters. The ONT<br>parameters mu                                                                                                    | home gateway<br>Ist be consistent                                                                                                    | uses the WAN<br>t for both.                                                                                                    | interface '                                                                                                    | to communicate wit                                                                                                    |  |
|        |                  |                                                                                                    |                                                                                                    |                                                                                                    |                                                                                                    |                                                                                                    |                                                                                                    |                                                                                                    | New Dele                                                                                                    |  |
|        |                  |                                                                                                    | Connection                                                                                                    | Name                                                                                                    |                                                                                                    | VLAN/Priority                                                                                                    |                                                                                                    | IP Acquisition Mode                                                                                                    |                                                                                                    |  |
|        |                  | 2                                                                                                    | 2_VOIP_R_VI                                                                                                    | P_R_VID_2991<br>V_B_VID_36                                                                                                    |                                                                                                    | 2991/0<br>36/0                                                                                                    |                                                                                                    | Static<br>-                                                                                                    |                                                                                                    |  |
|        |                  |                                                                                                    | 3_IPTV_B_V                                                                                                    |                                                                                                    |                                                                                                    |                                                                                                    |                                                                                                    |                                                                                                    |                                                                                                    |  |
|        |                  | 1_                                                                                                    | INTERNET_F                                                                                                    | R_VID_33                                                                                                    |                                                                                                    | 33/0                                                                                                    |                                                                                                    |                                                                                                    | PPP0E                                                                                                    |  |
|        | Enable           | VAN Connect                                                                                                    | ion:                                                                                                    |                                                                                                    |                                                                                                    |                                                                                                    |                                                                                                    |                                                                                                    |                                                                                                    |  |
|        | Mode:            |                                                                                                    | Br                                                                                                    | idge                                                                                                    | •                                                                                                    |                                                                                                    |                                                                                                    |                                                                                                    |                                                                                                    |  |
|        | Service          | List:                                                                                                    | JP:                                                                                                    | TV                                                                                                    | *                                                                                                    |                                                                                                    |                                                                                                    |                                                                                                    |                                                                                                    |  |
|        | Enable           | /L <mark>A</mark> N:                                                                                                    | V                                                                                                    |                                                                                                    |                                                                                                    |                                                                                                    |                                                                                                    |                                                                                                    |                                                                                                    |  |
|        | VLAN ID          |                                                                                                    | 36                                                                                                    |                                                                                                    | *                                                                                                    | (1-4094)                                                                                                    |                                                                                                    |                                                                                                    |                                                                                                    |  |
|        | 802.1p:          |                                                                                                    | 0                                                                                                    |                                                                                                    | •                                                                                                    |                                                                                                    |                                                                                                    |                                                                                                    |                                                                                                    |  |
|        | MultiCas         | t VLAN ID:                                                                                                    | 52                                                                                                    |                                                                                                    | (1                                                                                                    | -4094)                                                                                                    |                                                                                                    |                                                                                                    |                                                                                                    |  |
|        | Bridge T         | ype:                                                                                                    | IP                                                                                                    | _Bridged                                                                                                    | •                                                                                                    |                                                                                                    |                                                                                                    |                                                                                                    |                                                                                                    |  |
|        | Binding          | options:                                                                                                    | ٥                                                                                                    | LAN1<br>SSID1                                                                                                    | LAN2                                                                                                    | LAN3                                                                                                    | LAN4                                                                                                    |                                                                                                    |                                                                                                    |  |
|        |                  |                                                                                                    | A                                                                                                    | oply Car                                                                                                    | ncel                                                                                                    |                                                                                                    |                                                                                                    |                                                                                                    |                                                                                                    |  |
|        | HG82<br>Status   | HG8245<br>Status WAN LAI<br>WAN > WAN<br>On thi<br>the up<br>Enable V<br>VLAN ID<br>802.1p:<br>MultiCas<br>Bridge T<br>Binding | HG8245<br>Status WAN LAN WLAN<br>WAN > WAN Configuration<br>On this page, you of<br>the upper-layer neb<br>□ 1_<br>□ 1_<br>Enable WAN Connect<br>Mode:<br>Senice List:<br>Enable VLAN:<br>VLAN ID:<br>802.1p:<br>MultiCast VLAN ID:<br>Bridge Type:<br>Binding options: | HG8245      Status    WAN    LAN    WLAN    Security      WAN > WAN Configuration    On this page, you can configure the upper-layer network equipment      On this page, you can configure the upper-layer network equipment    On this page, you can configure the upper-layer network equipment      Image: Connection    Image: Connection    Image: Connection      Image: Connection    Image: Connection    Image: Connection      Image: Connection    Image: Connection    Image: Connection      Image: Connection    Image: Connection    Image: Connection      Image: Connection    Image: Connection    Image: Connection      Image: Connection    Image: Connection    Image: Connection      Image: Connection    Image: Connection    Image: Connection      Image: Connection    Image: Connection    Image: Connection      Image: Connection    Image: Connection    Image: Connection      Image: Connection    Image: Connection    Image: Connection      Image: Connection    Image: Connection    Image: Connection      Image: Connection    Image: Connection    Image: Connection    Image: Connection      Image: Connection    Image: Connection    Ima | Connection Name      2.VOIP_R_VID_2991      3_IPTV_B_VID_33      Enable WAN Connection:      Mode:      1_INTERNET_R_VID_33      Enable VLAN:      VLAN ID:      36      802.1p:      0      NuttCast VLAN ID:      52      Bridge Type:      P_Bridged      Bridge Type:      LAN ID:      South Cast VLAN ID:      52 | HG8245      Status    WAN    LAN    WLAN    Security    Route    Forward Rule      WAN > WAN Configuration    On this page, you can configure WAN parameters. The ONT the upper-layer network equipment, and the parameters must be upper-layer network equipment, and the parameters must be upper-layer network equipment.      Image:    0    Image:    Image:    Image:    Image:    Image:    Image:    Image:    Image:    Image:    Image:    Image:    Image:    Image:    Image:    Image:    Image:    Image:    Image:    Image:    Image:    Image:    Image: | Connection Name    VLAN    VLAN    Connection Name    VLAN    VLAN    Privation      Image: Connection Name    Image: Connection Name    Imag | Status    WAN    LAN    WLAN    Security    Route    Forward Rules    Network Application      WAN > WAN Configuration      On this page, you can configure WAN parameters. The ONT home gateway uses the WAN the upper-layer network equipment, and the parameters must be consistent for both.      Image: Connection Name    VLAN/Priority      Image: Connection Name    VLAN/Priority      Image: Connection Name    VLAN/Priority      Image: Connection Name    VLAN/Priority      Image: Connection Name    VLAN/Priority      Image: Connection Name    VLAN/Priority      Image: Connection Name    VLAN/Priority      Image: Connection Name    VLAN/Priority      Image: Connection Name    VLAN/Priority      Image: Connection Name    VLAN/Priority      Image: Connection:    Image: Connection      Image: Connection:    Image: Connection      Image: Connection:    Image: Connection      Image: Connection:    Image: Connection      Image: Connection:    Image: Connection      Image: Connection:    Image: Connection      Image: Connection:    Image: Connection      Image: Connection:    Image: Connection </td <td>HG8245      Status    VAN    LAN    WLAN    Security    Route    Forward Rules    Network Application    Voice      WAN &gt; WAN Configuration      On this page, you can configure WAN parameters. The ONT home galeway uses the WAN interface in the upper-layer network equipment, and the parameters must be consistent for both.      Connection Name    VLAN/Priority    IP Acq      2_VOIP_R_VID_2991    29910    29910    3      3_IPTV_B_VID_38    3600    3600    1    INTERNET_R_VID_33    3300    1      Enable WAN Connection:    Image    Image    Imag</td> | HG8245      Status    VAN    LAN    WLAN    Security    Route    Forward Rules    Network Application    Voice      WAN > WAN Configuration      On this page, you can configure WAN parameters. The ONT home galeway uses the WAN interface in the upper-layer network equipment, and the parameters must be consistent for both.      Connection Name    VLAN/Priority    IP Acq      2_VOIP_R_VID_2991    29910    29910    3      3_IPTV_B_VID_38    3600    3600    1    INTERNET_R_VID_33    3300    1      Enable WAN Connection:    Image    Image    Imag |  |